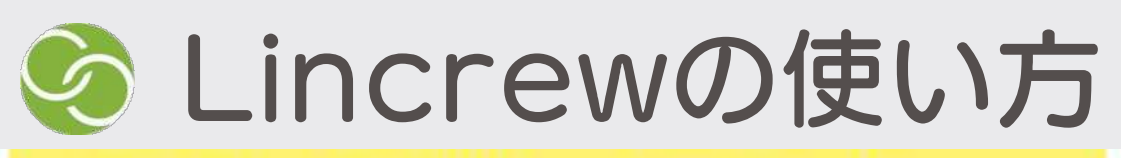

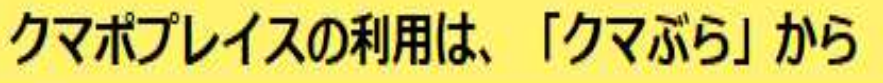

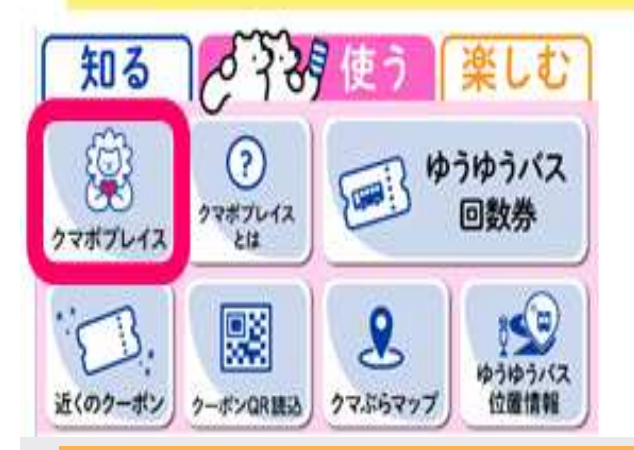

SLincrew 熊谷

いいねしている 設備

📕 参加中の コミュニティ

● 話題のコミュニティ

# 熊谷うどん | 1

新しい投稿

ξ

クフボ

O あかぬま

おすすめのユーザー

• おすすめの投稿

全て見る

# 市民活動支援センター 1

クマポのためかた教えま

効果的なクマボのためかた教えま

す。 なるほど!と思ったら1クマ ボいただければありがたいです。

#クマボためる

評価1 💜 3

- 7+B-LTWS 3-#-

安心してご利用いただくため、 クマポプレイスはクマぶら 登録者のみ参加いただける仕組みです。

クマポプレイスは 株式会社ロードフロンティアのLincrew というWEBサービスを利用しています。

#### Lincrewの使い方

### / ①できる、もとむ、を登録する。

- ・「できる」「もとむ」のどちらを登録するか選ぶ
- ・投稿先のコミュニティを選ぶ
- ・タイトル、メイン・関連画像をアップロードする
- ・投稿内容をテキストで書いて、投稿ボタンを押す

## 2他の人の投稿を見る・探す

- ・「すべての投稿」「フォロー中のユーザー投稿」か ら投稿一覧を見ることが出来ます。
- ・詳細を見ると、詳しい内容が確認できます

・「もとむ」のボタンを押すと、投稿者にオファー送 信出来、取引を開始が出来ます。

# ③オファーを送った相手とチャット でやり取りをおこなう!

・相手へのオファーが承認されると、投稿者と個別で 連絡が取り上げるチャットが可能になります。

・詳しい内容の相談をサイト内で安全に行うことがで きます。

※上記のやり取りについて費用がかかることはありません

•

# Lincrewの使い方

### マイページの使い方

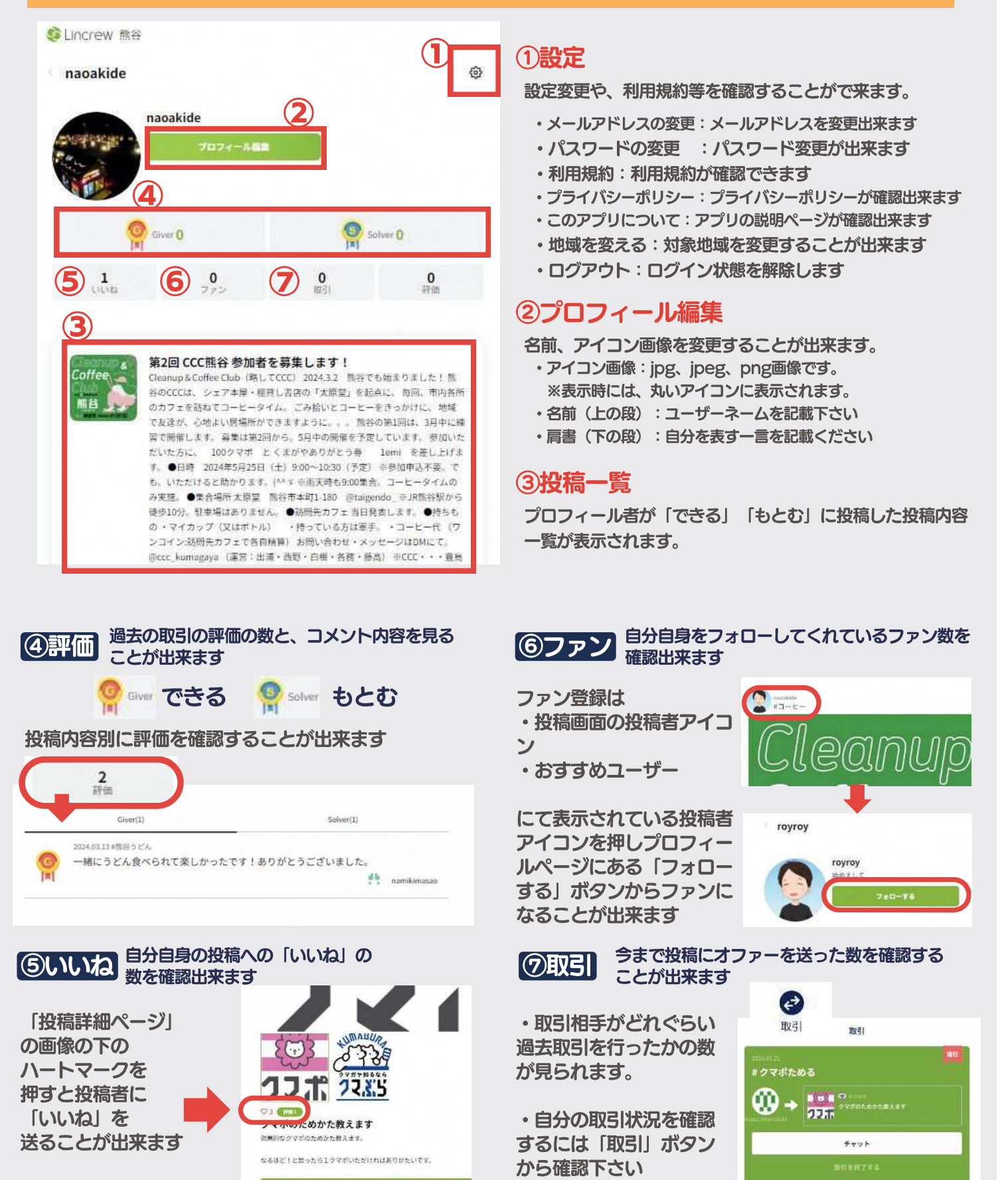